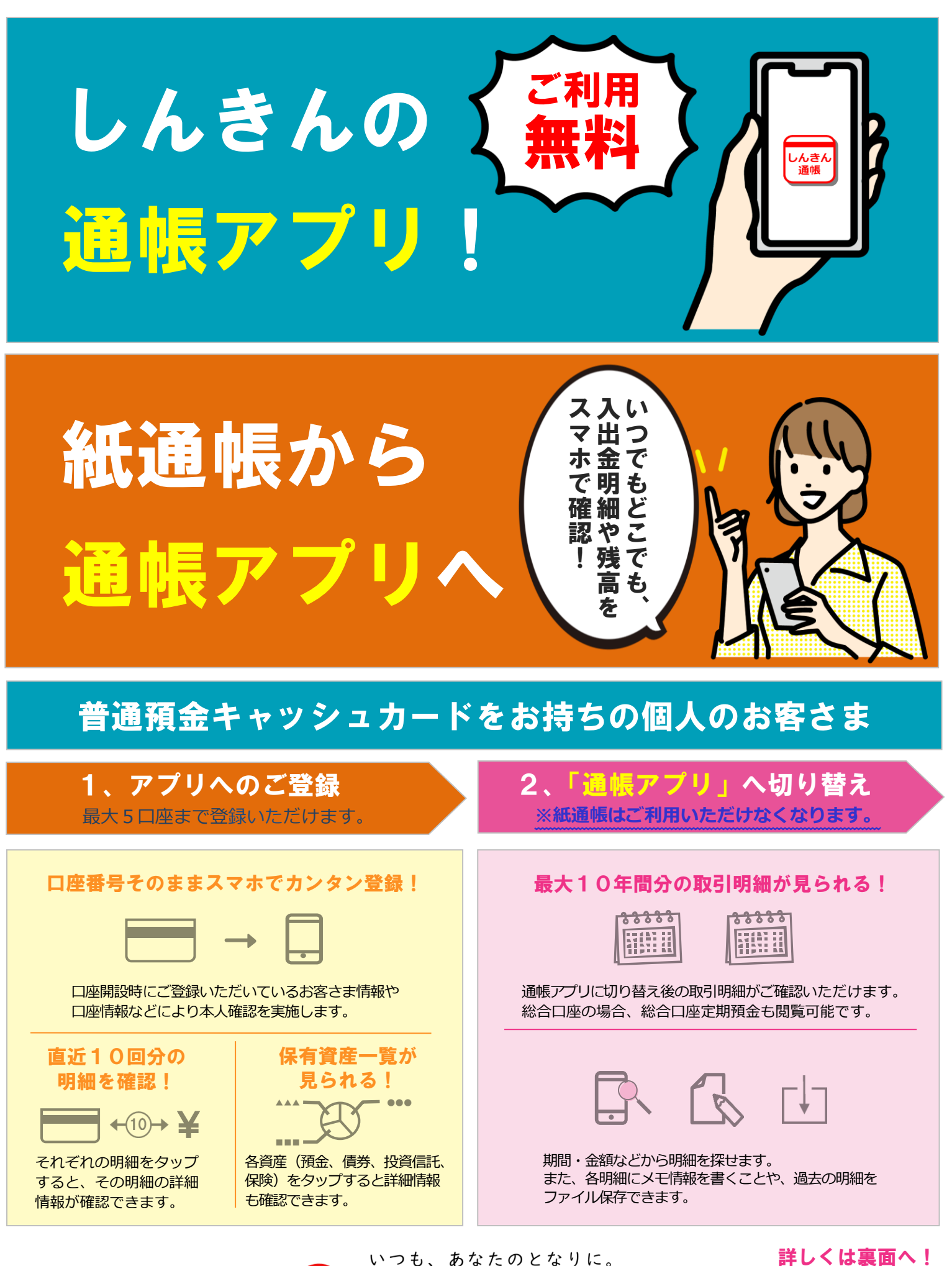

小浜信用金庫

(2025.04) (R20240424)

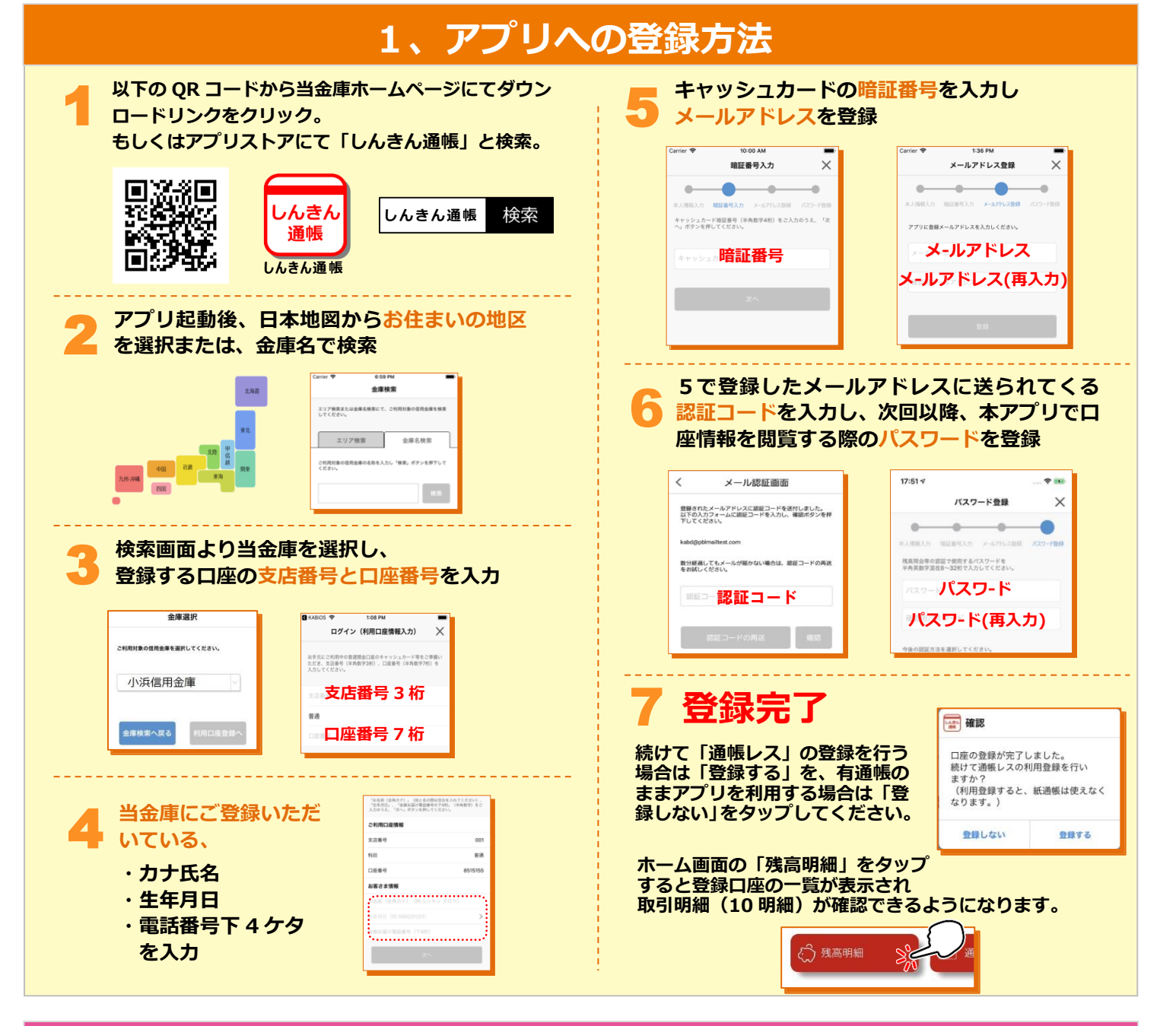

## 2、「<mark>運帳アプリ」への切り替え方法</mark> ※下記「ご留意いただきたい事項」を必ずお読みください。

## ご留意いただきたい事項(必ずお読みください)

■紙通帳から「通帳アプリ」に切り替えた場合、使用していた 紙通帳は、ご利用いただけなくなります。(ATM・窓口等)

■再度、紙通帳へ戻すには、窓口でのお手続きと、手数料が必要となります。

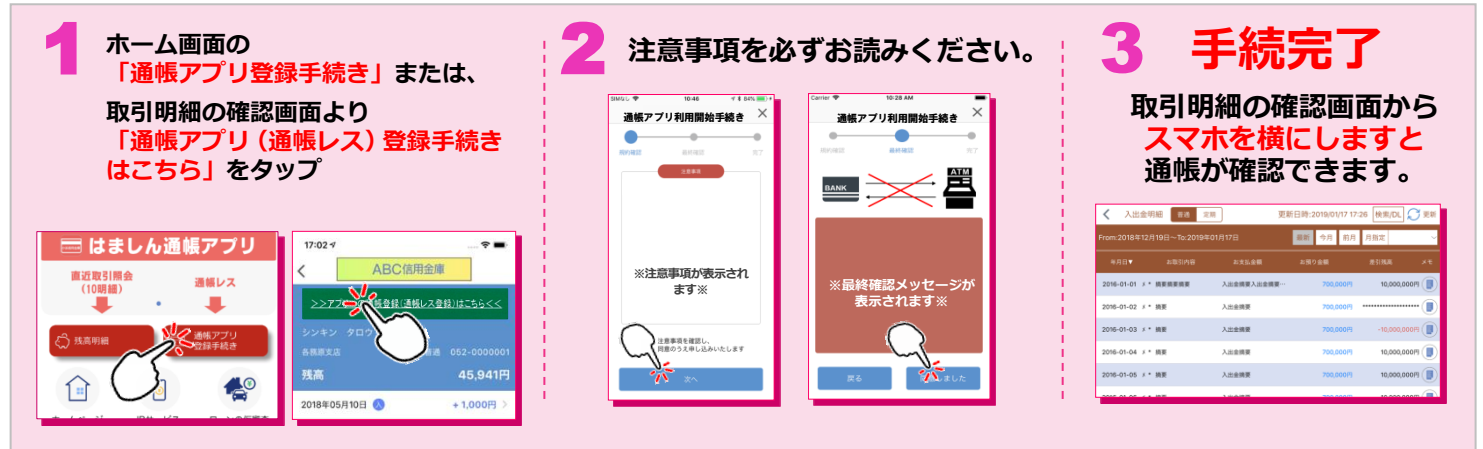